# Vienkartinio bilieto pirkimas su verslo kliento kortele

## **Smart Ticketing**

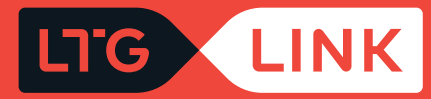

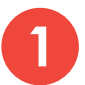

Prisijunkite adresu www.ltglink.lt, spauskite "Mano paskyra":

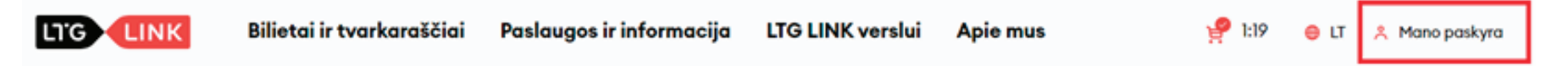

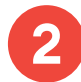

Atsidariusiame lange suveskite verslo kliento kortelės numerį bei slaptažodį ir spauskite "Patvirtinti":

### Kliento savitarna

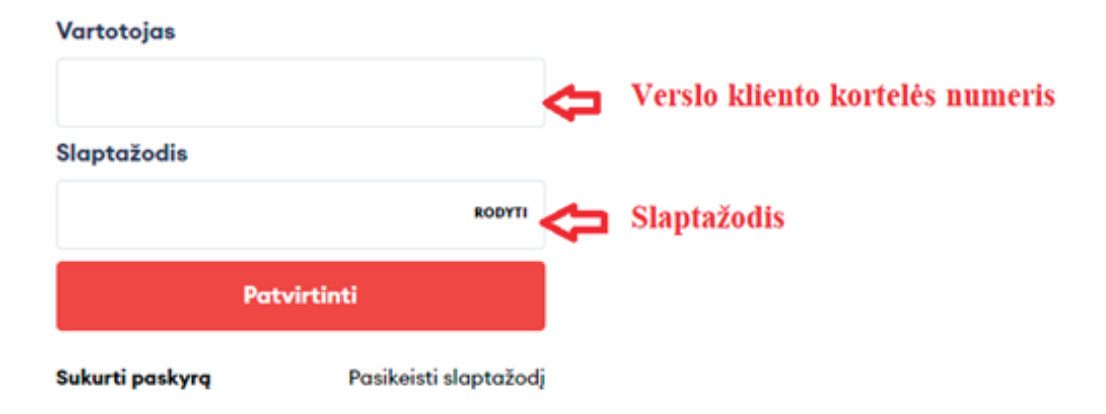

SVARBU: jei jungiatės pirmą kartą, būtina pasikeisti slaptažodį.

### Būtinas slaptažodžio pasikeitimas

Jūsų paskyra neatitinka naujų sistemos saugos reikalavimų. Norėdami tęsti prisijungimą prie registruoto el. pašto paskyros prašome pasikeisti slaptažodį.

#### El. pašto adresas

Senas slaptažodis \*

RODYTI

### Naujas slaptažodis \*

RODYTI

Pakartokite naują slaptažodį \*

RODYTI

Patvirtinti

Atsijungti

Pasirinkite skiltį **"Bilietai"**, spauskite nuorodą **"Pirkti bilietus"** bei pasirinkite bilieto tipą **"Vienkartinis":** 

|                             | Mano paskyra                                |
|-----------------------------|---------------------------------------------|
|                             |                                             |
|                             | Bilietai<br>Būsimos kelionės įvykę kelionės |
| EBilietai                   |                                             |
| Terminuoti bilietai         | <b>E</b> B                                  |
| S Kuponai                   | Jūs neturite jokių bilietų                  |
| iii Išsaugoti tvarkaraščiai | Pirkti bilietus 🧿                           |
| 🖽 Vienkartinis 🖼            | Terminuotas                                 |
| lš (                        | Ø 1                                         |
|                             |                                             |

Atsidariusiame lange pasirinkite kelionės maršrutą, išvykimo datą (grįžimo datą, jei keliaujate į abi puses), bilieto tipą ir jei norite keliauti su dviračiu, augintiniu ar kitą paslaugą, pažymėkite atitinkamą pasirinkimą varnele bei spauskite **"leškoti"**.

| ¢                    | 1 | ISVYKIMO DATA | GRĮZIMO | DATA                         | KELEIVIAI<br>1 x Suau | ıgęs (Pilr | leško                | oti |
|----------------------|---|---------------|---------|------------------------------|-----------------------|------------|----------------------|-----|
| Naudoti akcijos kodą |   |               | Γ       | Pasirinkite kelei            | vius                  | Nori       | u keliauti su        |     |
|                      |   |               |         | Suaugęs (Pilna<br>kaina)     | 1 🕂                   | ጽ          | Dviračiu             |     |
|                      |   |               |         | Studentas (50%               |                       | 8          | Augintiniu           |     |
|                      |   |               |         | lengvata)                    | •                     | ů,         | Vaiku iki 7 metu     |     |
|                      |   |               |         | Moksleivis (30%<br>nuolaida) | 0 +                   | ė          | Nejgaliojo vežimėliu |     |
|                      |   |               |         | Nejgalusis (50%              | 0 🕂                   |            |                      |     |
|                      |   |               |         | lengvata)                    |                       |            |                      |     |

Rezultatų lange pasirinkite labiausiai tinkamą kelionės laiką bei klasę ir apačioje spauskite **"Tęskite užsakymą"**.

| Filtros \Xi                                                                                                    |                                                   | ← Ket, 02-10 →  | Rūšiavimas 🗸                     |
|----------------------------------------------------------------------------------------------------|---------------------------------------------------|-----------------|----------------------------------|
| 10:01 Kaunas<br>11:38 Vilnius                                                                                                    | Kaunas - Vilnius<br>I val 37 min<br>826           | ಕೆಂದ್ ತೆ ಪ್ರಮುಣ | 1 KLASÉ 2 KLASE<br>7,20 € 5,50 € |
| 11:10 Kaunas<br>12:30 Vilnius                                                                                                    | Kaunas - Vilnius<br>I val 20 min<br>830 Gružtovin | శా టె. లే       | 1 KLASÉ<br>8,60 € 6,40 €         |
| <ul> <li>11:10 Kaunas</li> <li>Kaunas - Vilnius</li> <li>(30) Orestrains</li> <li>(2) √ wc み 法 奈</li> <li>(2) √ wc み 法 奈</li> <li>(2) √ (1) √ (1) √ (1)</li> <li>+ 6 statelés</li> <li>12:30 Vilnius</li> </ul> |                                                   |                 | () Rodyti klasės informaciją     |
| ⊟ Viso: 8,50 €                                                                                                    |                                                   |                 | Tęskite užsakymą                 |

5

Pasirinkite / pakeiskite klasę arba sėdėjimo vietą ir spauskite "Tęsti".

| Pradžia 🔗 Bilietų pasirinkin | nas → Viet                                          | ų pasirinkimas       | > Papildomos paslaug | os > Mokėjimas               |                      |                 |
|------------------------------|-----------------------------------------------------|----------------------|----------------------|------------------------------|----------------------|-----------------|
| (                            | 1<br>Važiavi                                        | ) 2 )<br>mo kryptis  | )                    | Pasikeisti klas              | sę arba sėdėjimo vie | ŧtą             |
|                              | Aukštas 1                                           | Aukštas 2            |                      | 06:30 Kauna<br>07:45 Vilnius | \$                   |                 |
|                              |                                                     | wc                   |                      | Keleivis #1     I klasé      |                      | 22<br>1 vagonas |
| 16                           | )<br>]<br>]<br>]<br>]<br>]<br>]<br>]<br>]<br>]<br>] |                      | ry pttis             |                              | Tęsti                |                 |
| 19<br>20<br>21<br>21         |                                                     | 89<br>67<br>45<br>23 | Važiavimo k          |                              |                      |                 |
| 23                           | 2/2 2/2                                             |                      |                      |                              |                      |                 |

Atsidariusiame lange **"Pridėti papildomas paslaugas"** pasirinkite pageidaujamą paslaugą ir pridėkite bilietą, spauskite **"Tęsti"**.

Pastaba: jei papildomų paslaugų nereikia, spauskite "Tęsti".

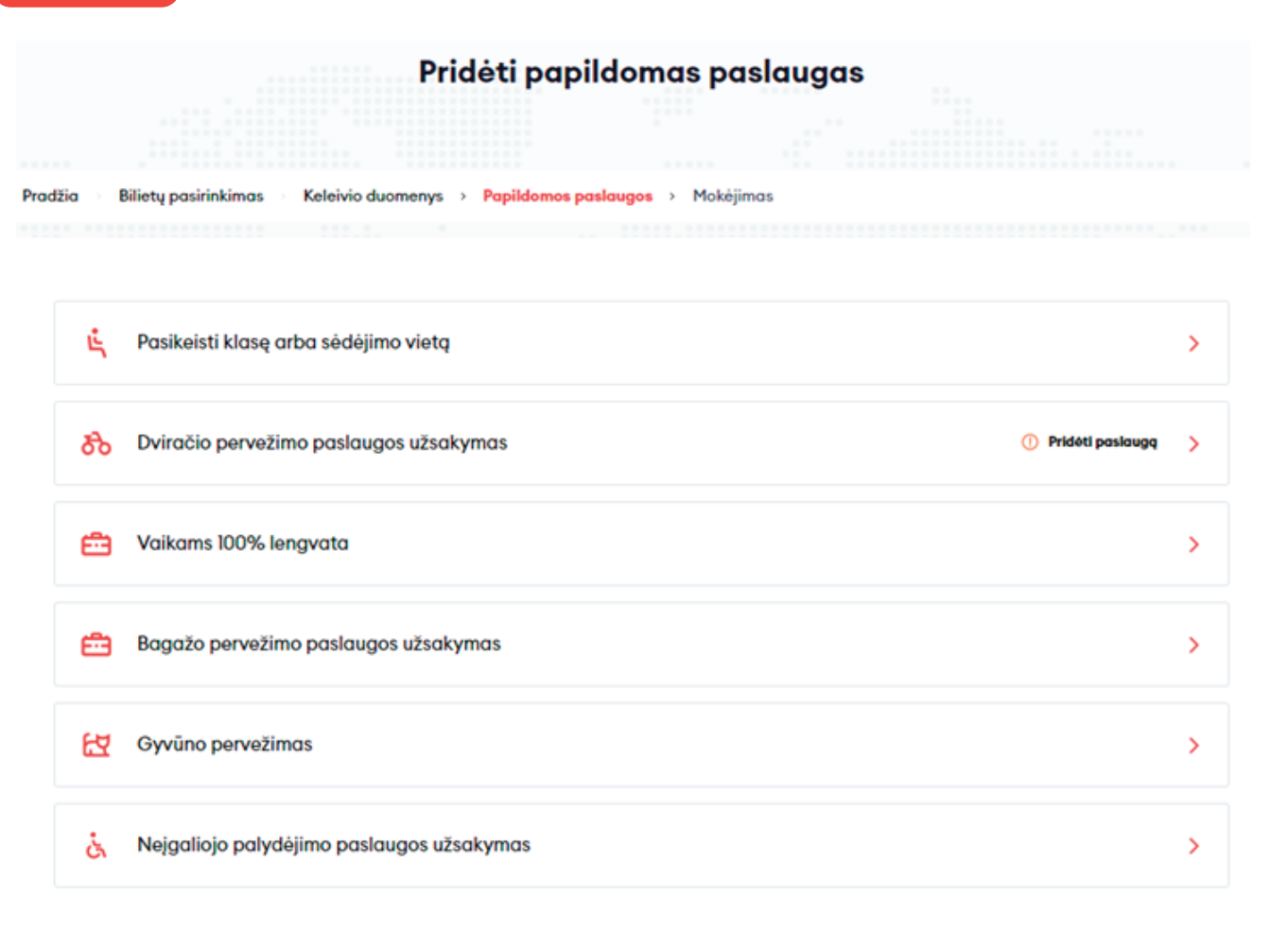

Pvz.: pasirinkite "Dviračio pervežimas" ir spauskite "Patvirtinti" ir "Tęsti".

| රිං Dviračio pervežimo paslaugos užsakymas                                    | $\otimes$ |
|-------------------------------------------------------------------------------|-----------|
| Kvota taikoma traukinio lygyje, kiek yra įrengta vietų dviračiams<br>pervežti |           |
| 17:50 Kaunas<br>19:03 Vilnius                                                 | ^         |
| UAB Verslas 4,50 € - 1                                                        | Ð         |
| Patvirtinti                                                                   |           |
| Tęsti                                                                         |           |

Apmokėkite savo užsakymą

Paskutiniame žingsnyje **"Apmokėkite savo užsakymą"** skiltyje **"Mokėtojo duomenys"** įrašykitete el. pašto adresą ir telefono numerį, o skiltyje **"Komentarai"** – įrašykite Vardą ir Pavardę (jei pageidaujate). Taip pat susipažinkite su "Bendrosiomis keleivių vežimo taisyklėmis" ir "Privatumo pranešimu" bei patvirtinkite uždėdami varnelę. Tuomet spauskite **"Patvirtinti užsakymą"**.

SVARBU: mokėjimo būdas turi būti pasirinktas "Atidėjimas (tik verslo klientams)".

### 11,90 € 🍵 Keleivis #1 Suauges (Pilna kaina) Kaunas - Vilnius $\sim$ 06:30 Kaunas ... 07:45 Vilnius Ket, 08-25 824 Vieta 22 1 Vagonas 1 klasé Viso mokėti 11,90 € Pridėti kuponą Mokėtojo duomenys Mokėjimo būdai Elektroninė bankininkystė arba Atidėjimas (tik verslo klientams) mokėjimo kortelė El. paštas \* Patvirtinu, kad perskaičiau ir sutinku su Bendrosiomis keleivių Telefono nr.\* vežimo taisyklėmis ir Privatumo pranešimu\* +370 🗸 Patvirtinti užsakymą Komentarai

Patvirtinę užsakymą ekrane pamatysite iššokusį langą su pranešimu, kad bilieto pirkimo operacija sėkmingai baigta.

SVARBU: Atkreipiame dėmesį į tai, kad sąskaitos faktūros sugeneruoti negalėsite. Ji bus sugeneruota ir atsiųsta už visus per mėnesį nupirktus bilietus įmonės vardu pagal sudarytą sutartį.

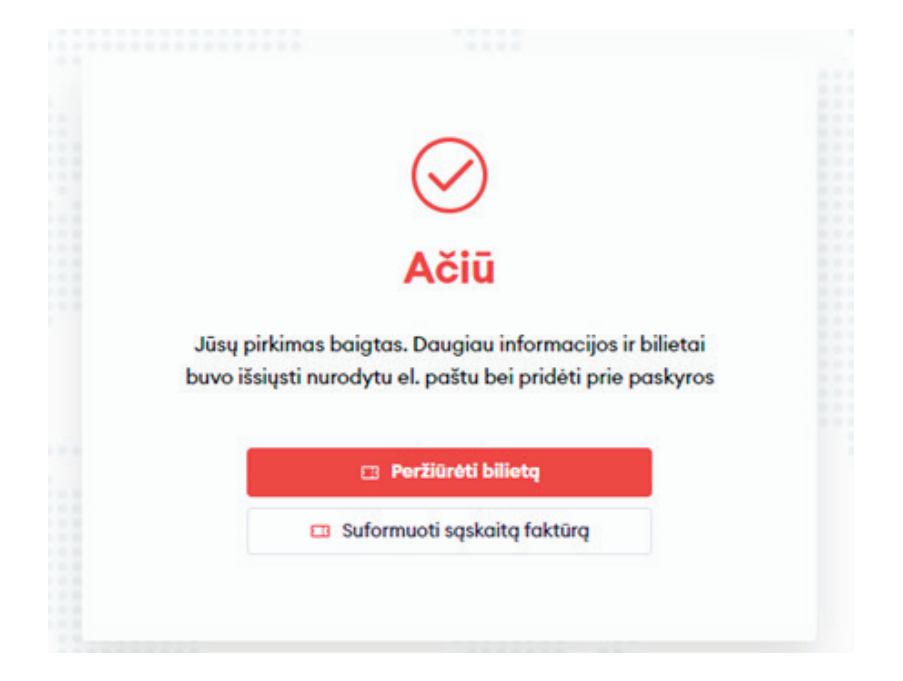

PASTABA: Paspaudę **"Peržiūrėti bilietą"**, atsidursite paskyroje ir pamatysite detalesnę kelionės informaciją, taip pat galėsite redaguoti savo užsakymą (pakeisti sėdėjimo vietą, keisti bilietą ar jį grąžinti), persiųsti bilietą į kitą el. paštą, parsisiųsti bilietą į savo įrenginį arba tiesiog atsispausdinti. SVARBU: savo bilietą galite parodyti iš paskyros, tokiu principu jo nereikia spausdinti ar siųstis!

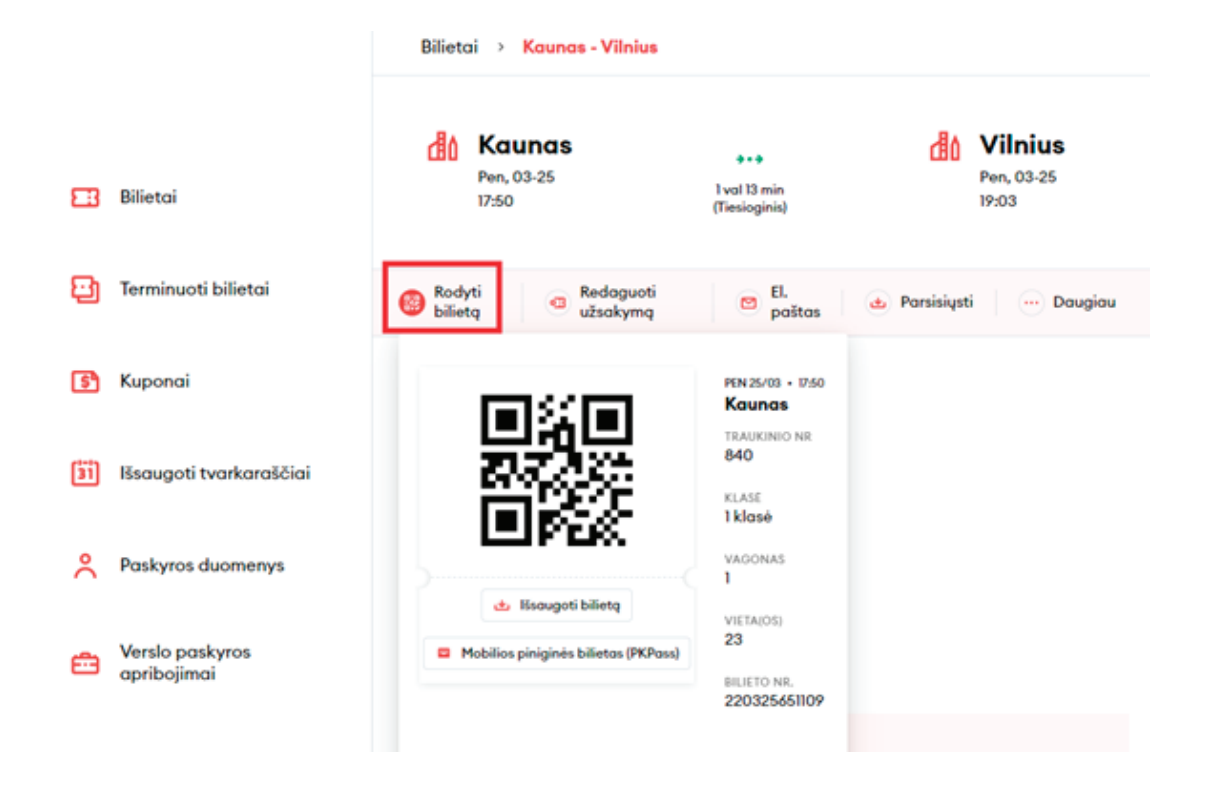

**SVARBU:** Sistema nurodytu el. paštu išsiųs bilietą PDF formatu ir mobiliosios piniginės bilietą **"pkpass"** formatu, kurį galėsite įsidėti į išmanaus įrenginio e. piniginę.

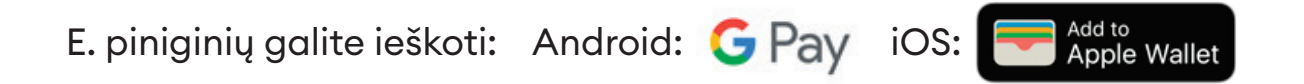

## Bilieto valdymas paskyroje

Bilieto atvaizdavimas paskyroje

|                     | Bilietai<br>Būsimos kelionės įvyką kelionės |    |
|---------------------|---------------------------------------------|----|
| E: Bilietai         | KET, 02-10 - 09:10                          | Å1 |
| Terminuoti bilietai | Vilnius<br>Kaunas                           | (  |

## Bilieto rodymas tiesiai iš paskyros

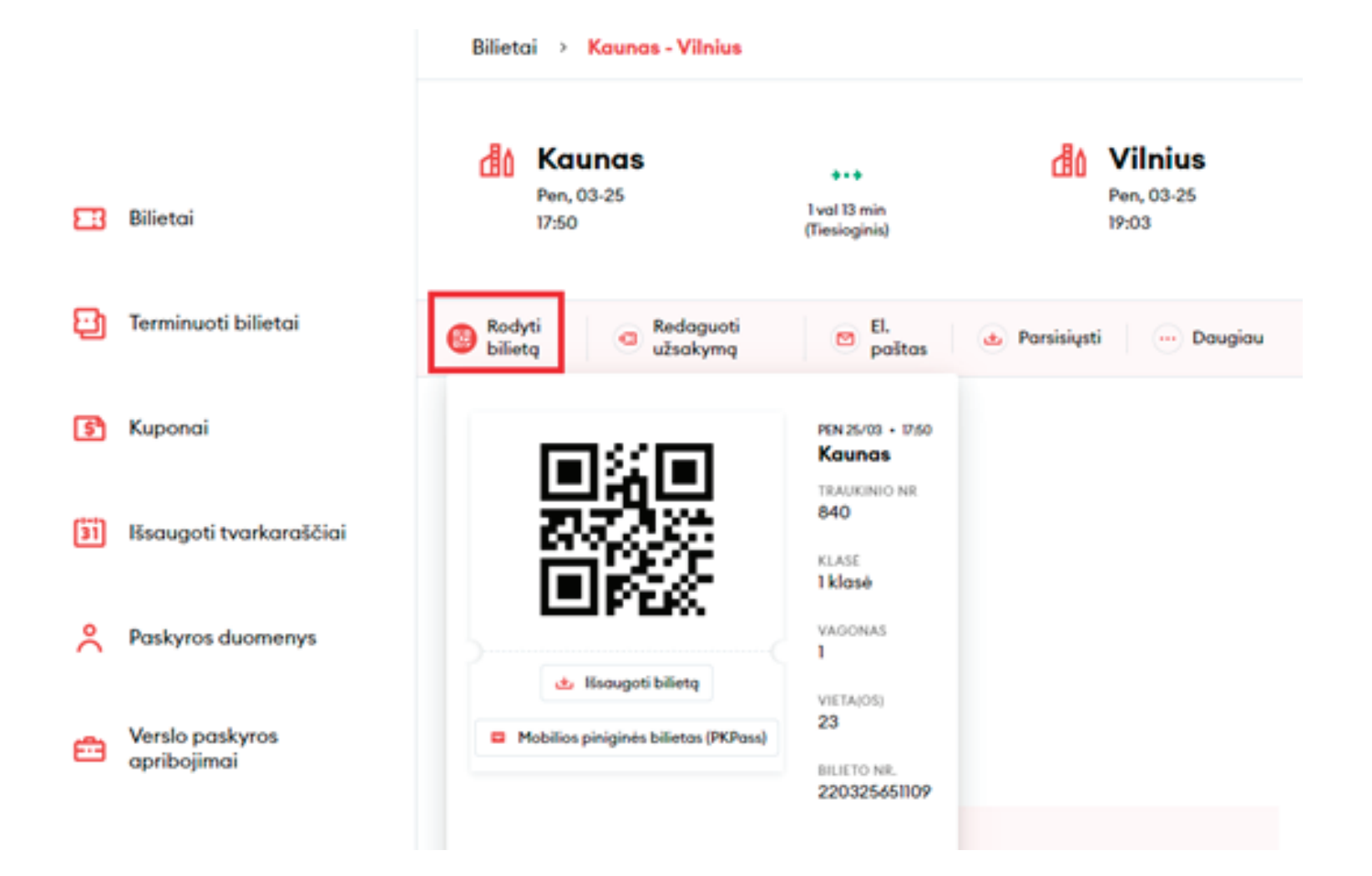

Bilieto redagavimas paskyroje: pakeisti sėdėjimo vietą, keisti bilietą ar jį grąžinti:

| Bilietai > Vilnius - Kaunas                                                                            |
|----------------------------------------------------------------------------------------------------|
| Vilnius<br>Ket, 02-10<br>09:10 Vilnius Ket, 02-10<br>1 val 10 min<br>(Tiesioginis) Ket, 02-10<br>10:20 |
| Rodyti bilietą       Redaguoti     El.       užsakymą     paštas   Parsisiųsti  Daugiau                |
| <ul> <li>Valdykite sėdėjimo vietas ir papildomas<br/>paslaugas</li> <li>Keisti bilietus</li> </ul>     |
| KI Grąžinti bilietą                                                                                    |
| KLASE<br>2 klasė<br>VIETA(OS)<br>Sėdėjimo vietos nenurodytos                                           |
|                                                                                                    |

## Persiųsti bilietą į kitą el. paštą:

|                             | Bilietai > Vilnius - Kaunas                                                                              |
|-----------------------------|----------------------------------------------------------------------------------------------------|
| Eilietai                    | Vilnius<br>Ket, 02-10<br>09:10***Kaunas<br>Ket, 02-10<br>1val 10 min<br>(Tiesioginis)Ket, 02-10<br>10:20 |
| Terminuoti bilietai         | Rodyti bilietą       Redaguoti     El.       užsakymą     paštas   Parsisiųsti                           |
| 🛐 Kuponai                   | 09:10 Vilnius<br>10:20 Kaunas                                                                            |
| iši Išsaugoti tvarkaraščiai | TRAUKINIO NR<br>753                                                                                      |
| Paskyros duomenys           | KLASÉ<br>2 klasé<br>VIETA(OS)<br>Sédéjimo vietos nenurodytos                                             |

### Parsiųsti bilietą PDF formatu arba į įrenginį pkpass formatu

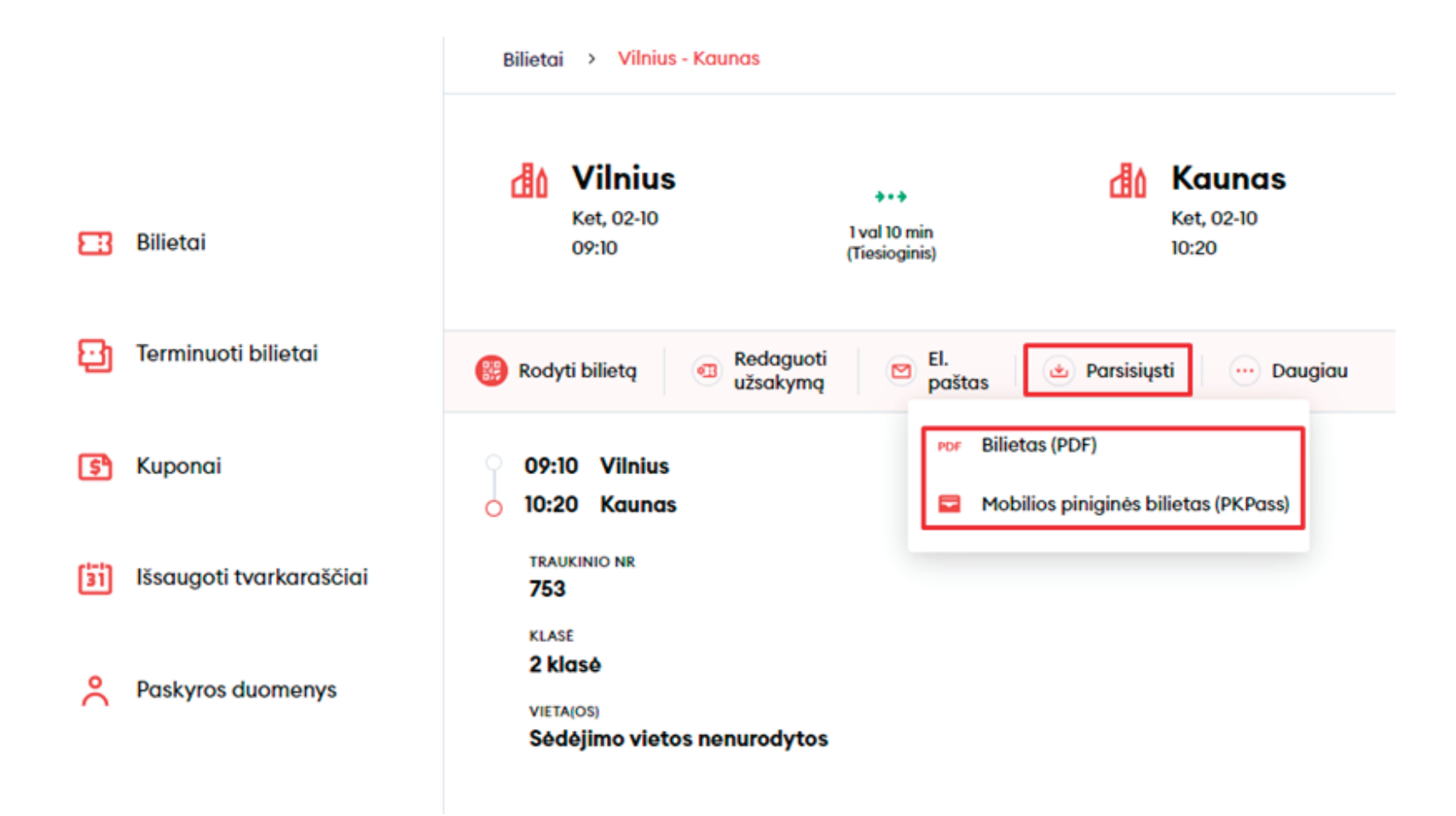

#### Bilietai > Vilnius - Kaunas Vilnius Kaunas 181 \*\*\* Ket, 02-10 Ket, 02-10 1 val 10 min Bilietai 53 09:10 10:20 (Tiesioginis) Εh Terminuoti bilietai Redaguoti EI. 🚱 Rodyti bilieta 速 Parsisiysti • 3 ··· Daugiau užsakyma paštas Spausdinti e Kuponai 09:10 Vilnius ٢s٩ 10:20 Kaunas 🔀 Suformuoti sąskaitą faktūrą $\circ$ TRAUKINIO NR Išsaugoti tvarkaraščiai 31 753 KLASÉ 2 klasė å Paskyros duomenys VIETA(OS) Sédéjimo vietos nenurodytos

Paspaudę "Daugiau" galėsite atsispausdinti bilietą

PASTABA: bilietų įsigyti traukiniuose ir stočių kasose su verslo kliento kortele negalima.

**SVARBU:** atkreipkite dėmesį, kad sąskaitos faktūros sugeneruoti negalėsite. Ji bus sugeneruota ir atsiųsta už visus per mėnesį nupirktus bilietus įmonės vardu pagal sudarytą sutartį.

## Sveikiname!

Dabar jau žinote, kaip įsigyti vienkartinį bilietą naujoje bilietų pardavimo sistemoje!

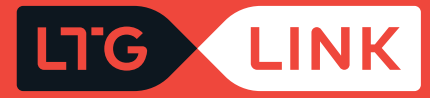